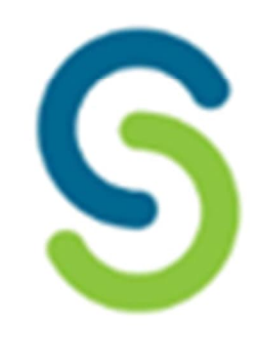

## SIVIILIPALVELUSKESKUS CIVILTJÄNSTCENTRALEN

LAPINJÄRVI | LAPPTRÄSK

## Tjänstgörarens resebiljetter via Sivariweb

9.6.2023 Kaisa Kurek

- Kontrollera att du har beställt kommunikationskanalen för biljettansökningar
- <u>Så här beställer du kommunikationskanal</u>
- Tjänstgöraren beställer sina biljetter i Omasivari.
- Du får meddelande i Sivariweb att beställningen är gjord.
- Köp biljetterna enligt instruktion.
- Tjänstgöraren kan beställa VR:s tågbiljetter och biljetter till Matkahuoltos bussar och Onnibus.
- Biljetter till lokaltrafik går inte att beställa via Omasivari.

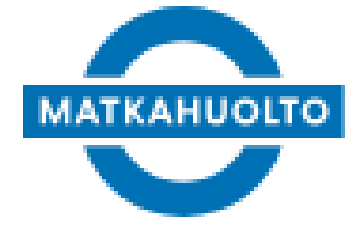

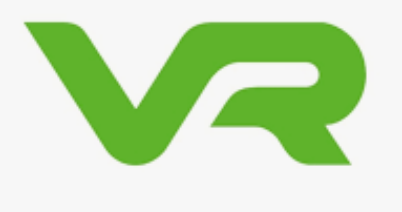

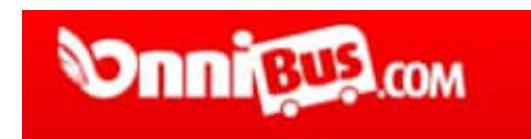

6/9/2023

Kaisa Kurek

# Börja här

Du får ett meddelande om att en ny reseansökan är gjord.

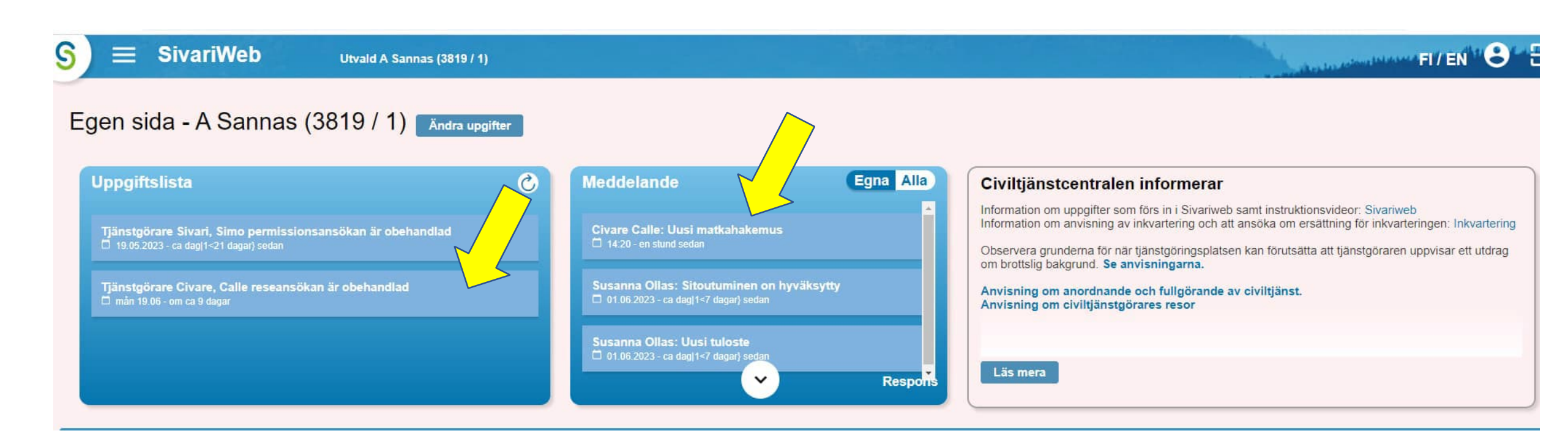

### Var hittar jag hittar jag resebiljettansökningarna om jag inte har fått meddelande? Öppna huvudmenyn i vänstra hörnet – Ansökningar - Reseansökningar

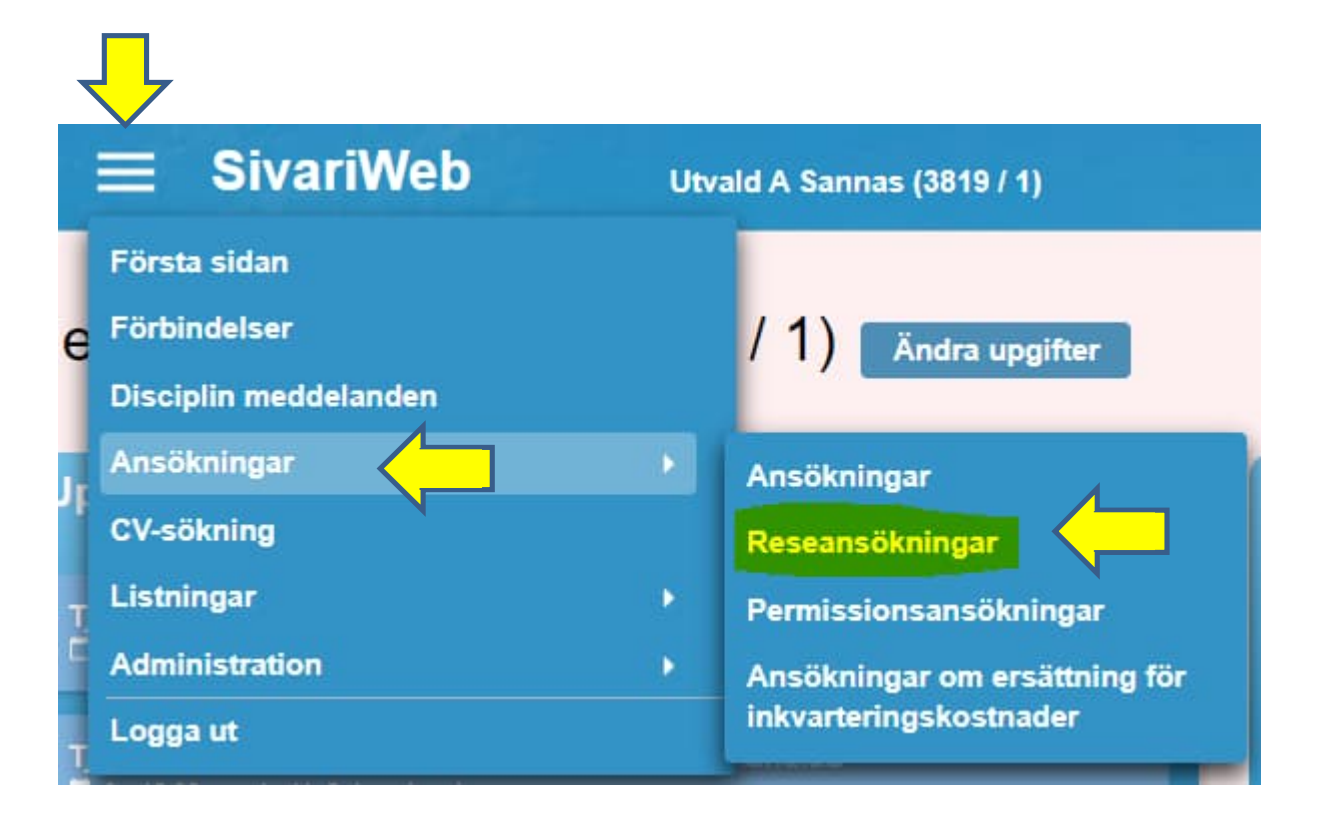

Välj Status – Skickat – Bläddra Under status kan du filtrera reseansökningar i olika skeden. Öppna ansökan genom att välja tjänstgörarens namn eller Id

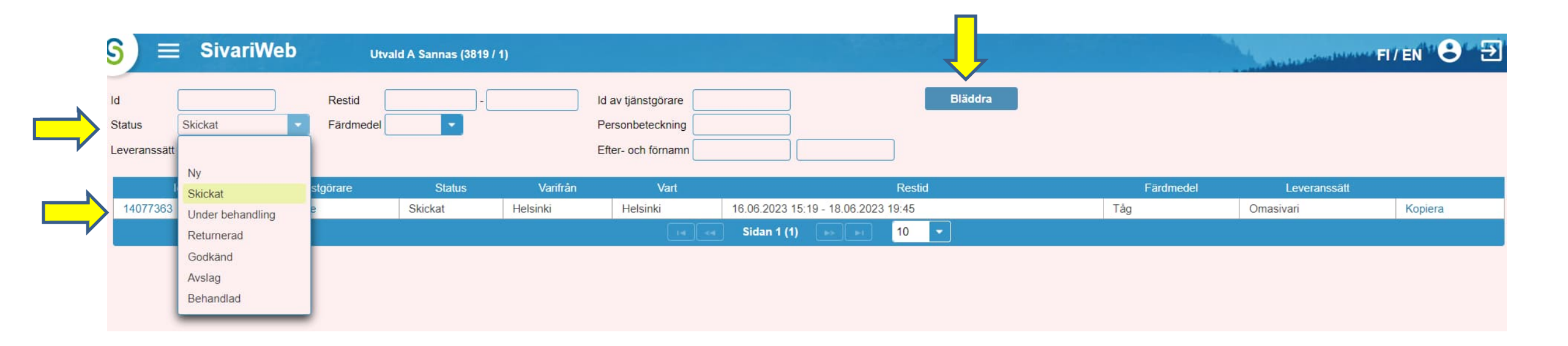

## Ny resebiljettansökan

## Behandla ansökan

| toorare                      | 250103A549D Civare, Calle (1407594) | 3) | Status          |        | Skickat                      | *               | Ta för beh |
|------------------------------|-------------------------------------|----|-----------------|--------|------------------------------|-----------------|------------|
| stgörarens meddelands        |                                     |    | Leveranssätt    | ſ      | Omasivari                    | •               |            |
| signatens meddelande         | 8                                   |    | Färdmedel       | E      | luss                         |                 |            |
| addelande till tiänstaäraren |                                     |    | Varifrån        | F      | Helsingfors 26.06.2023 10:10 |                 |            |
| selande in ganorgerare       |                                     |    | Vart            | li     | ngermansby r                 | v. 6 26.06.2023 | 3 11:35    |
| jgsuppgift                   |                                     |    | Datum för skapa | ande ( | 9.06.2023 14                 | 1:37:28 140759  | 946        |
| s inte för tjänstgörare)     |                                     |    | Ändringsdatum   | (      | 09.06.2023 14                | 1:37:28 140759  | 946        |

## Uppdatera och öppna beställningen.

| Uppdatera                                       | aka                                              |                        |                                |                                 |                                               |                                  |  |  |
|-------------------------------------------------|--------------------------------------------------|------------------------|--------------------------------|---------------------------------|-----------------------------------------------|----------------------------------|--|--|
| ld<br>Tjänstgörare                              | 14077309<br>250103A549D Civare, Calle (14075946) |                        | Status                         |                                 | Under behandling   Acceptera Avvisa Returnera |                                  |  |  |
| Tjänstgörarens meddeland                        | e                                                |                        | Leveranssätt                   |                                 | Omasivari                                     |                                  |  |  |
| Neddelande till tjänstgöraren                   |                                                  | Varifrån<br>Vart       |                                | Helsingfors 26<br>Ingermansby r |                                               |                                  |  |  |
| Tilläggsuppgift<br>(syns inte för tjänstgörare) |                                                  |                        | Datum för ska<br>Ändringsdatun | pande<br>n                      | 09.06.2023 14<br>09.06.2023 14                | 37:28 14075946<br>39:33 Spk5OISu |  |  |
| Biljetter (1)                                   |                                                  |                        |                                |                                 |                                               |                                  |  |  |
| Ny biljett                                      |                                                  | P                      | 1                              |                                 |                                               |                                  |  |  |
| Id                                              | Resa                                             | Restid                 | Biljett köpt                   | Pris                            | Biljetttyp                                    | Bilagor                          |  |  |
| 14077310 OnniBu                                 | s MEGA Helsingfors - Ingermansby rv. 6           | 26.06.2023 10:10-11:35 | 1                              |                                 | 1                                             | +                                |  |  |

## Om beställningen är i sin ordning så köper du biljetten.

| liljett              |                                | × |
|----------------------|--------------------------------|---|
| d                    | 14077310                       |   |
| ardmedel             | Buss, OnniBus MEGA             |   |
| /arifrån             | Helsingfors                    |   |
| Avgångstid           | 26.06.2023 10:10               |   |
| /art                 | Ingermansby rv. 6              |   |
| Ankomsttid           | 26.06.2023 11:35               |   |
| Biljettidentifierare |                                |   |
|                      |                                | 4 |
| Filläggsinformation  |                                |   |
| Biljettinformatio    | n                              |   |
| Resa                 |                                |   |
|                      | Ställ in som köpt              |   |
|                      | Ytterligare biljettinformation |   |
| iler                 |                                |   |
| + Lägg till en ny    | bilaga                         |   |
|                      |                                |   |
| Datum för skapande   | 09.06.2023 14:37:28 14075946   |   |
| Andringsdatum        | 09.06.2023 14:37:28 14075946   |   |
| OK Byt res           | a Köp biljett Radera Stäng     |   |
| 102                  |                                |   |

| Varifrån                             | Helsingfors busstation, Kampen 7     |   |
|--------------------------------------|--------------------------------------|---|
| Avgångstid                           | 26.06.2023 10:10                     |   |
| Vart                                 | Ingermansby rv. 6 Ingermansby rv 6 Ö |   |
| Ankomsttid                           | 26.06.2023 11:35                     |   |
| Biljetttyp *                         | Tjānstgöring 8,80 € 🛛 🔽              |   |
| Pris                                 | 8,80€                                |   |
| Lediga platser                       | 43                                   |   |
| Resans ruttuppgif                    | ter På Matkahuoltos hemsida          |   |
| Resans prisuppgil                    | fter På Matkahuoltos hemsida         |   |
|                                      | kõpkvittot ska skickas till          |   |
| Ange E-post som                      |                                      |   |
| Ange E-post som I                    |                                      | - |
| Ange E-post som I<br>calle@gmail.com |                                      |   |
| Ange E-post som I<br>calle@gmail.com |                                      |   |
| Ange E-post som I<br>calle@gmail.com |                                      |   |

## Välj ok och spara.

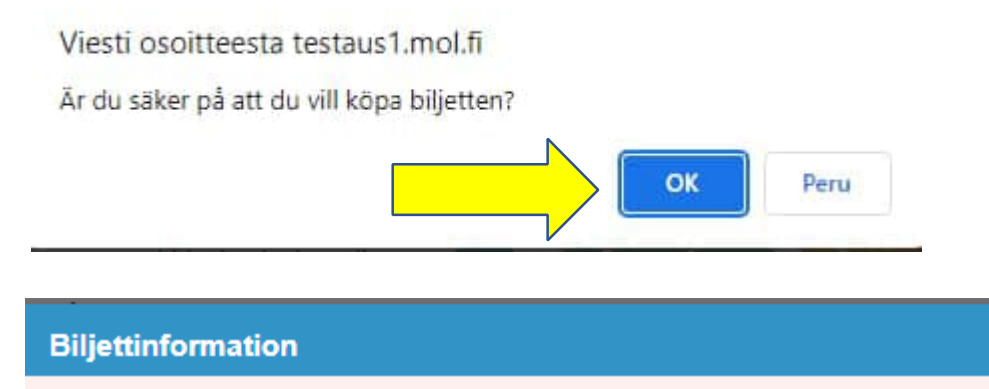

### Varifrån Helsingfors busstation, Kampen 5 19.06.2023 14:15 Avgångstid Vart Ingermansby rv. 6 Ingermansby rv 6 Ö Ankomsttid 19.06.2023 15:40 Biljetttyp \* Tjänstgöring 8,80 € Pris 8,80€ Lediga platser 42 Resans ruttuppgifter På Matkahuoltos hemsida Resans prisuppgifter På Matkahuoltos hemsida Ange E-post som köpkvittot ska skickas till. calle@gmail.com Stäng Köp

# 14077310

| Färdmedel            | Buss, OnniBus MEGA              |  |
|----------------------|---------------------------------|--|
| Varifrån             | Helsingfors                     |  |
| Avgångstid           | 26.06.2023 10:10                |  |
| Vart                 | Ingermansby rv. 6               |  |
| Ankomsttid           | 26.06.2023 11:35                |  |
| Biljettidentifierare | 1-9599-260623-M6-1010-HELK-INGE |  |
| Tilläggsinformation  |                                 |  |

x

### Biljettinformation

| Resa                   | Helsingfors busstation, Kampen 7 - Ingermansby rv. 6 Ingermansby rv 6 $\ddot{\mathrm{O}}$ |
|------------------------|-------------------------------------------------------------------------------------------|
| Biljetttyp             | Tjänstgöring                                                                              |
| Pris                   | 1,90€                                                                                     |
| Operatörsidentifierare | 1039039 ①                                                                                 |
| Biljett köpt           | 09.06.2023 14:42:30 Spk5OISu                                                              |
|                        | Ytterligare biljettinformation                                                            |
|                        |                                                                                           |

### Filer

Biljett

ld

### + Lägg till en ny bilaga

Datum för skapande 09.06.2023 14:37:28 14075946 Ändringsdatum 09.06.2023 14:42:31 Spk5OlSu

#### OK Stäng

Kaisa Kurek

## Godkänn/acceptera biljetten.

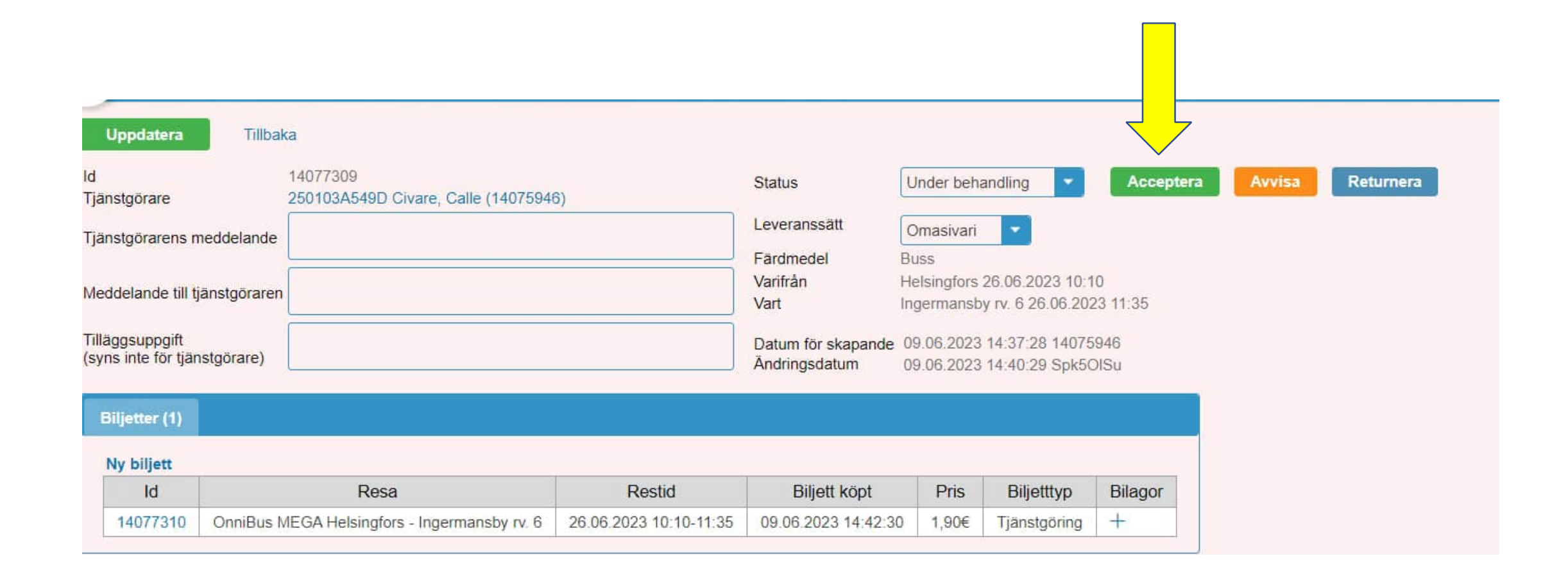

### Godkänd ansökan

När du accepterar ansökan levereras biljetterna som önskat. Meddelandet innehåller en beskrivning av biljetterna och bruksanvisning.

Ett meddelande kommer att skickas till tjänstgörare om godtagande av ansökan, men du kan komplettera meddelandet genom att skriva i meddelandefältet nedan.

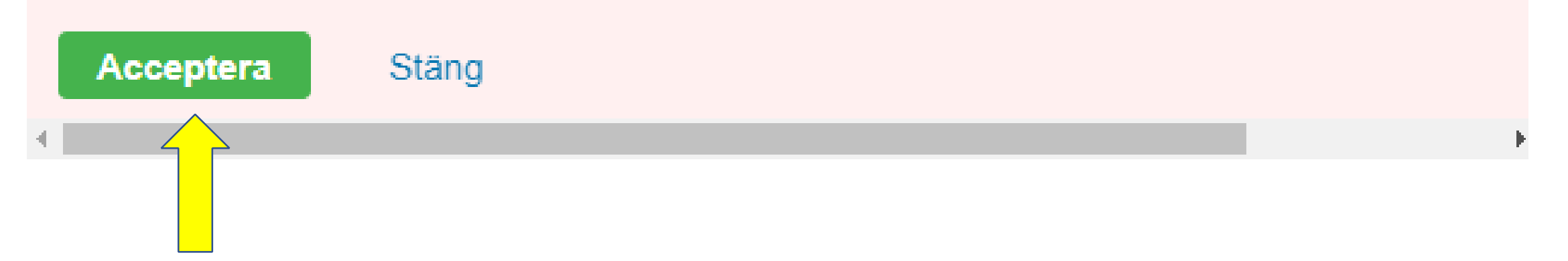

## Byt status och kom ihåg att uppdatera!

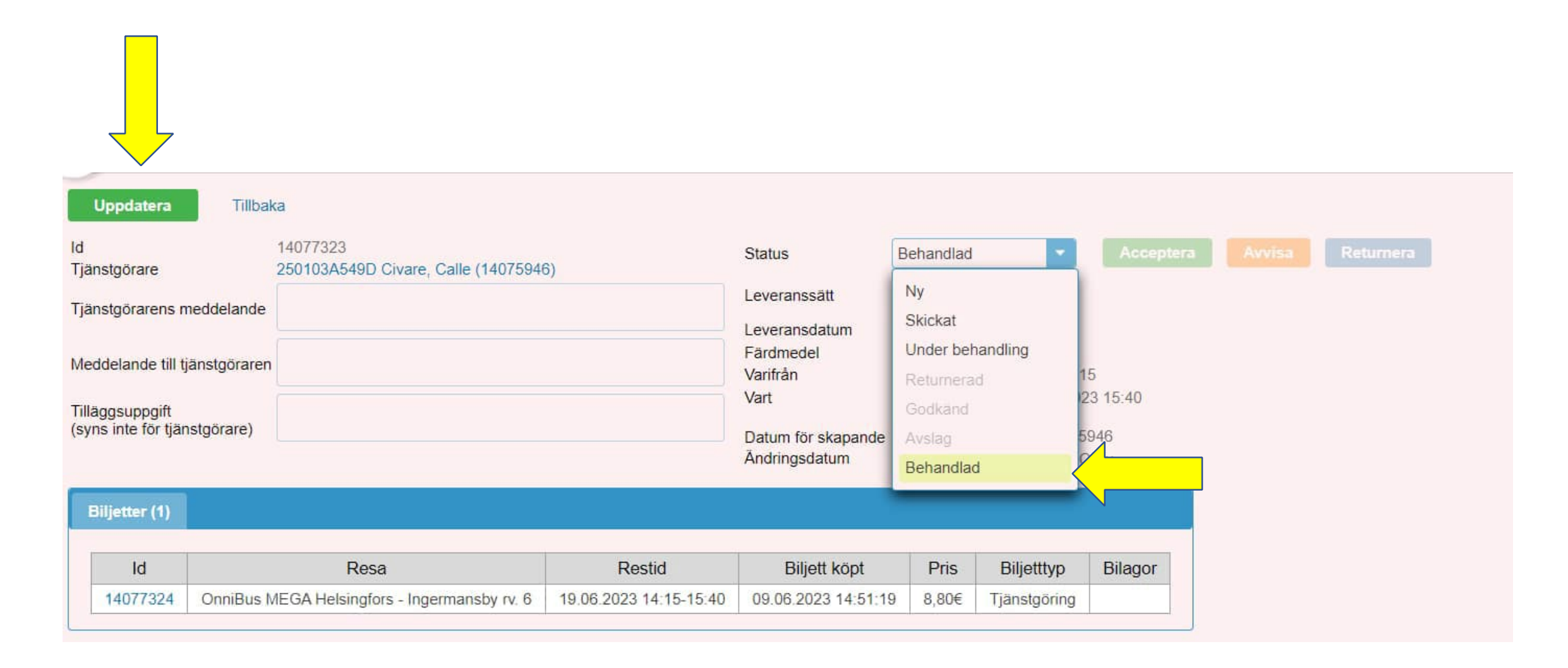

## Så här ser tjänstgöraren biljetten i Omasivari

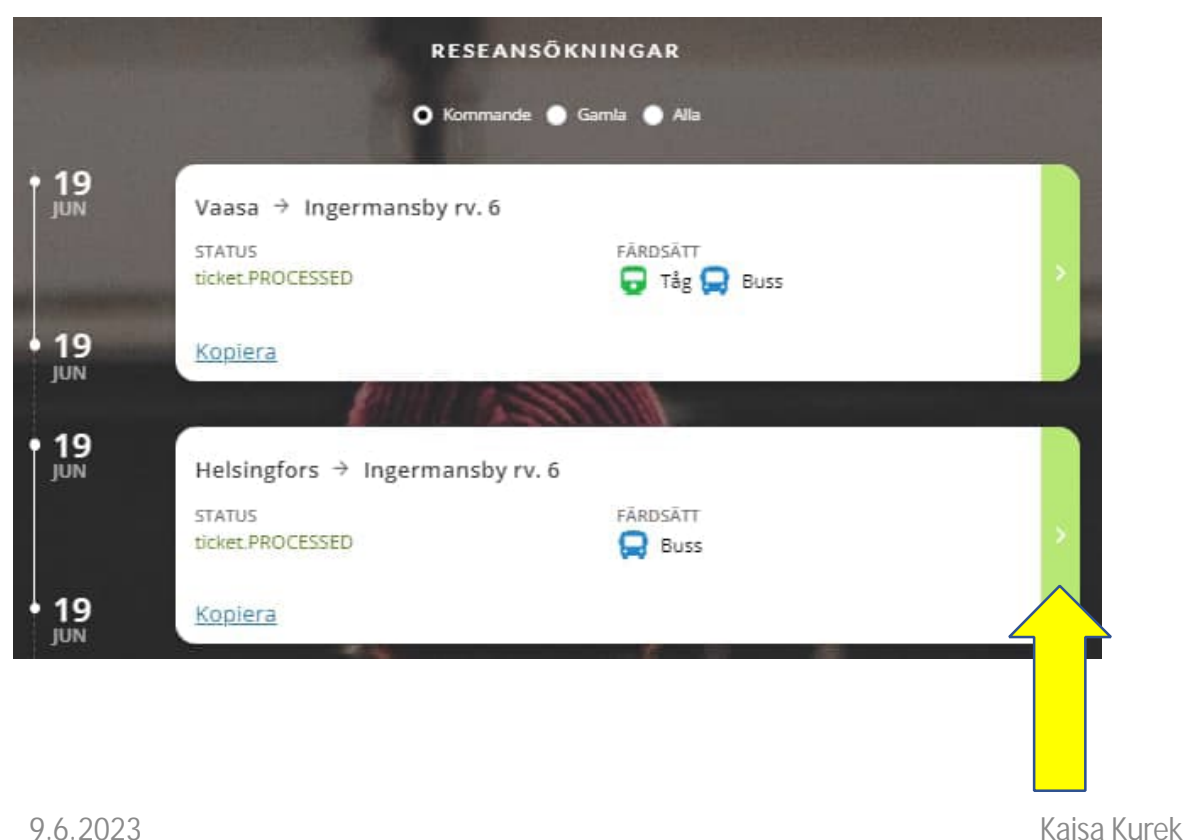

### Resor STATUS BEHANDLARE Ticket PROCESSED Verkstaden HELSINGFORS - INGERMANSBY RV. 6, MÅNDAG 19 JUNI 2023 FÄRDSÄTT RESTID VARAKTIGHET Buss 14.15 - 15.40 en timme 25 minuter **BILJETTERNA KÖPTA** BOLAG 9.6.2023 14.51 OnniBus MEGA Matkahuoltos biljett är en papperslös biljett. Chauffören granskar reserätten med ditt namn. I Onnibus behöver du en skild bokningskod som du hittar nedan Du kan kolla ruttinformationen närmare på Matkahuoltos hemsida Helsingfors busstation, 14.15 - 15.40 Ingermansby rv. 6 >> O Ingermansby rv 6 Ö en timme 25 minuter Kampen 0 5 Bokningskod 2-9199-190623-M6-1415-HELK-INGE Sittplats Buss M6 plats: 2